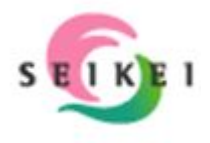

# 中国語発音学習案内 (学生用試行版)

目次

| 1. "游"システムへのアクセスの仕方             | 1  |
|---------------------------------|----|
| 2.声調波形プログラムのインストール方法と使用法(マニュアル) | 3  |
| * ピンインテーブルの更新(学内利用のときのみ必要)      | 8  |
| 3.学内で発音練習をしてみよう!                | 10 |
| 4. 自宅で発音練習をしてみよう!               | 11 |

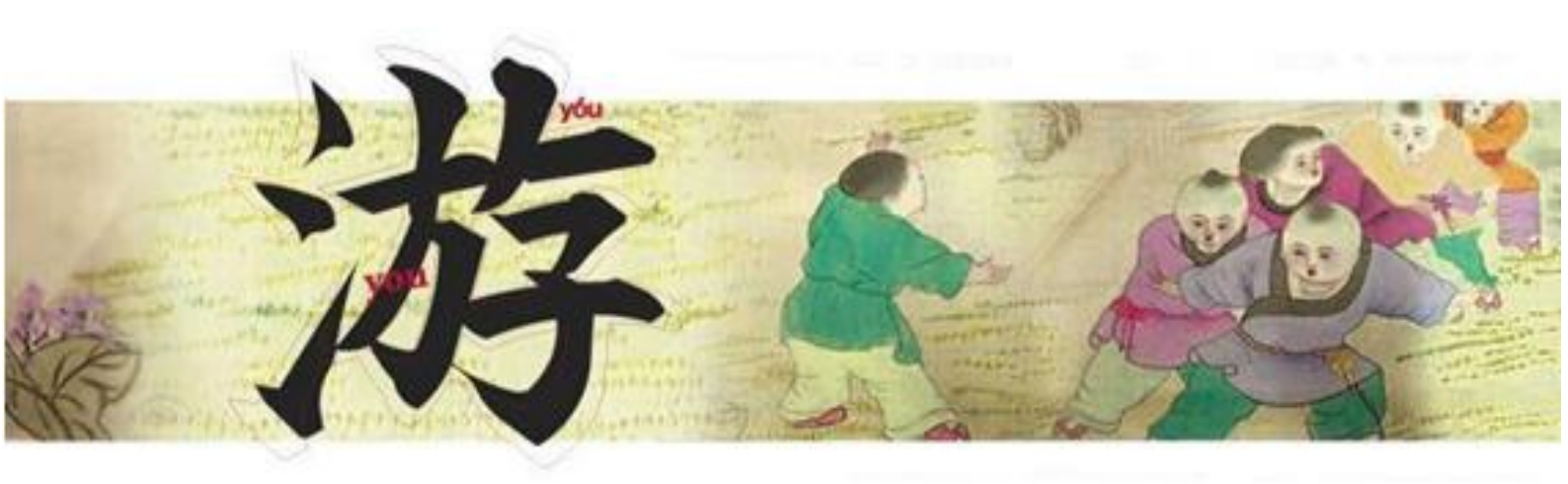

## 2012. 4.

### 1. "游"システムへのアクセス方法

成蹊大学HP「大学紹介」or「授業・学生生活」、または、直接"游"サイトへ (<u>http://gp-you.seikei.ac.jp/</u>)

(1) 成蹊大学HPの場合 → <u>http://www.seikei.ac.jp/university/</u>

「大学紹介」または「授業・学生生活」をクリック

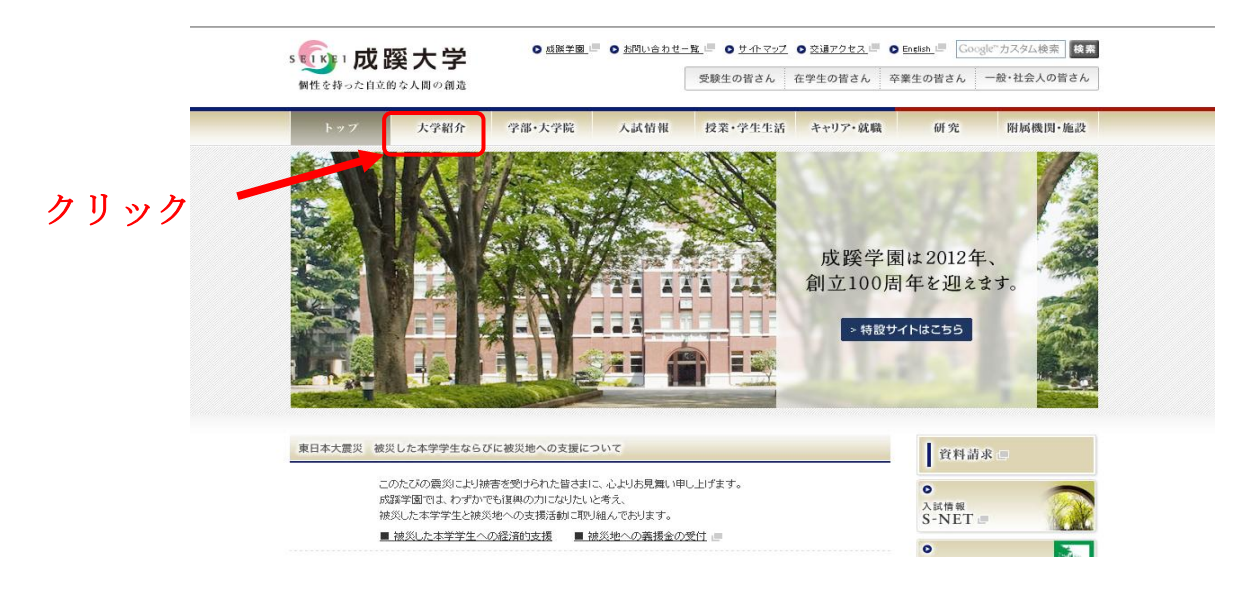

「現代GP採択プログラム」をクリック

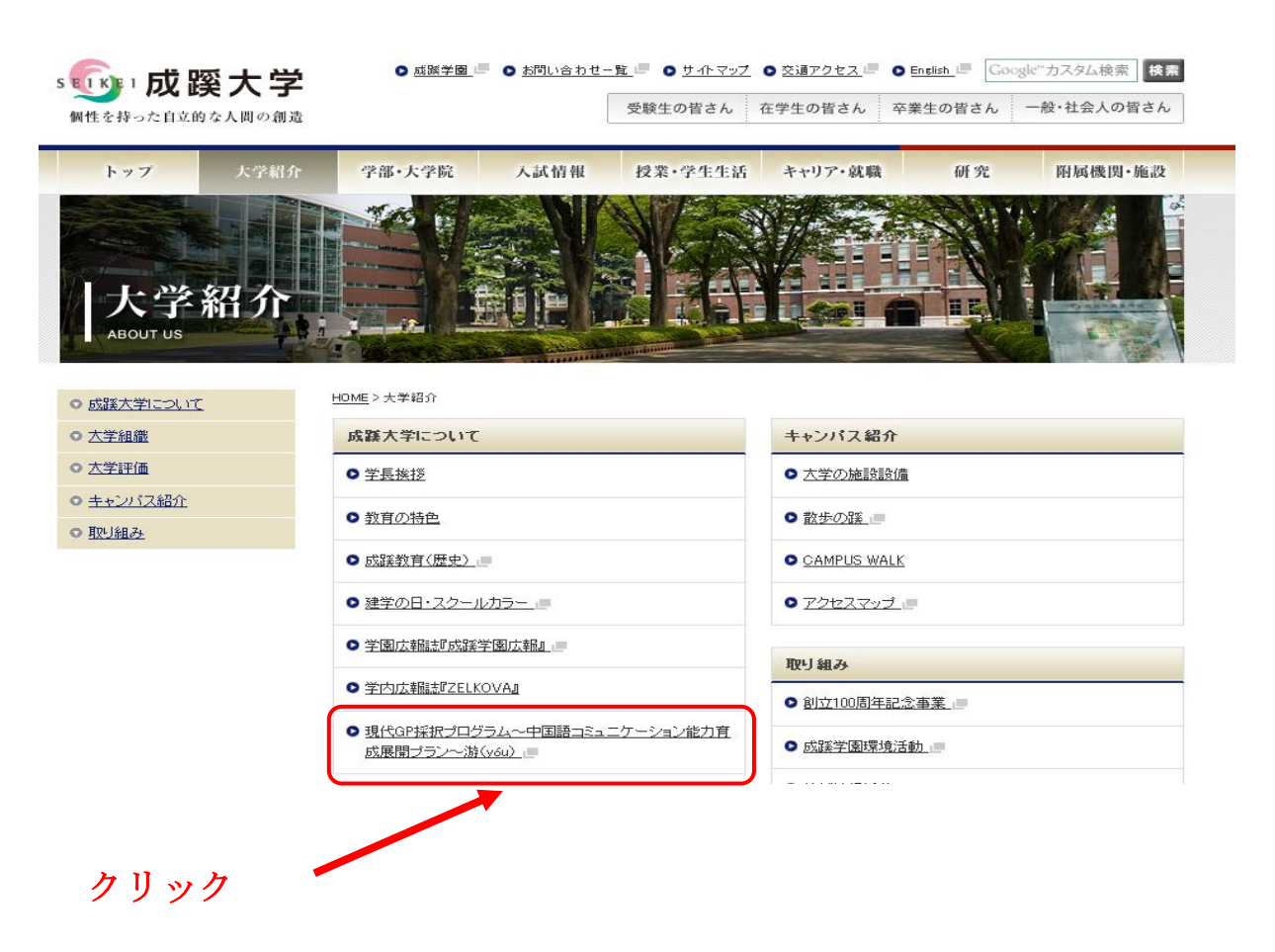

(2) 「游」の絵をクリック

#### "游"サイトに直接アクセスすればここからスタート、

(<u>http://gp-you.seikei.ac.jp/</u>)

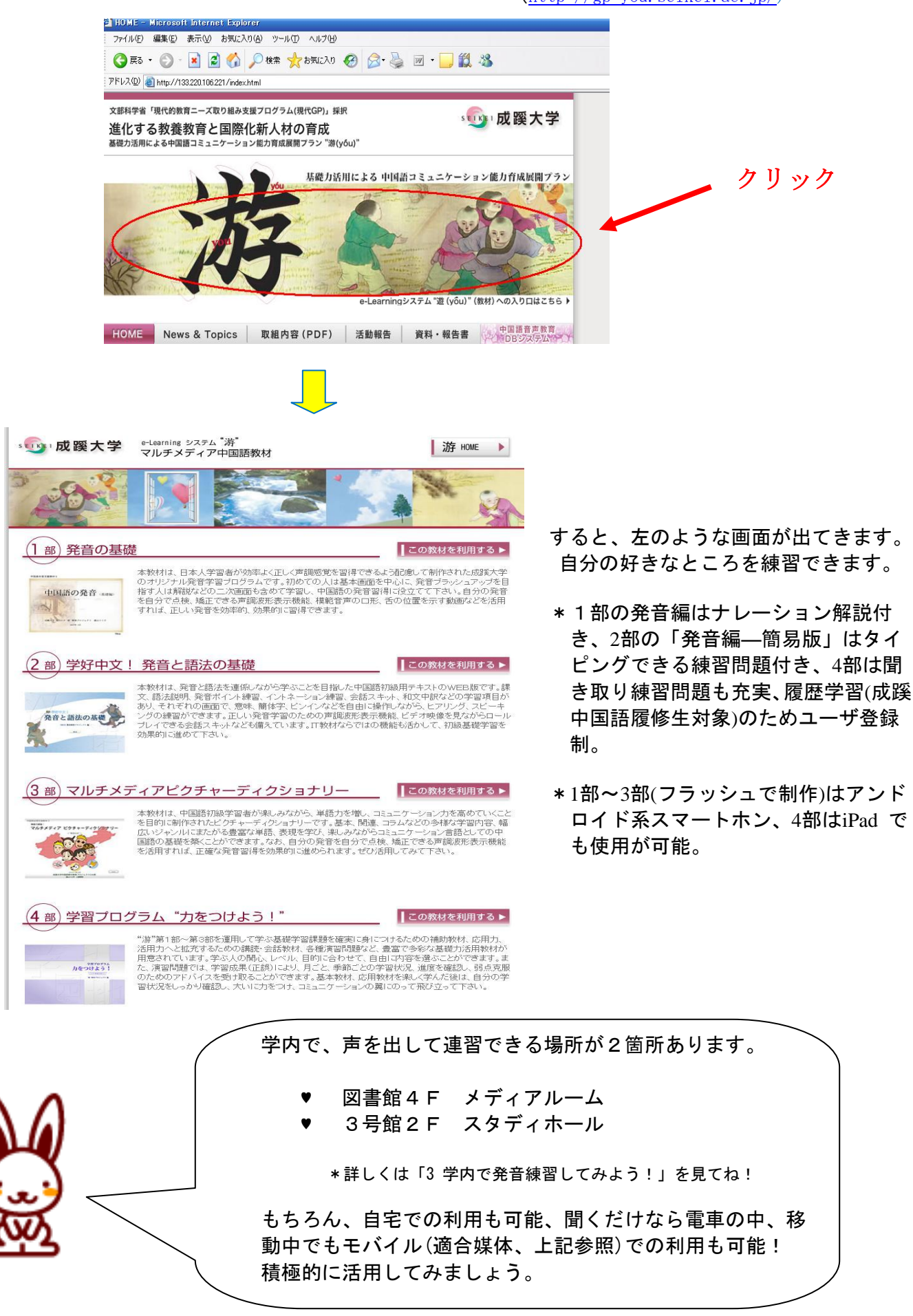

#### 準備

#### 1.1 声調波形プログラムのダウンロードとインストール

<u>http://133.220.106.221/webtop.html</u>画面の下にある「■声調波形プログラム(インストール)」の[ダ ウンロード]ボタンをクリックします。

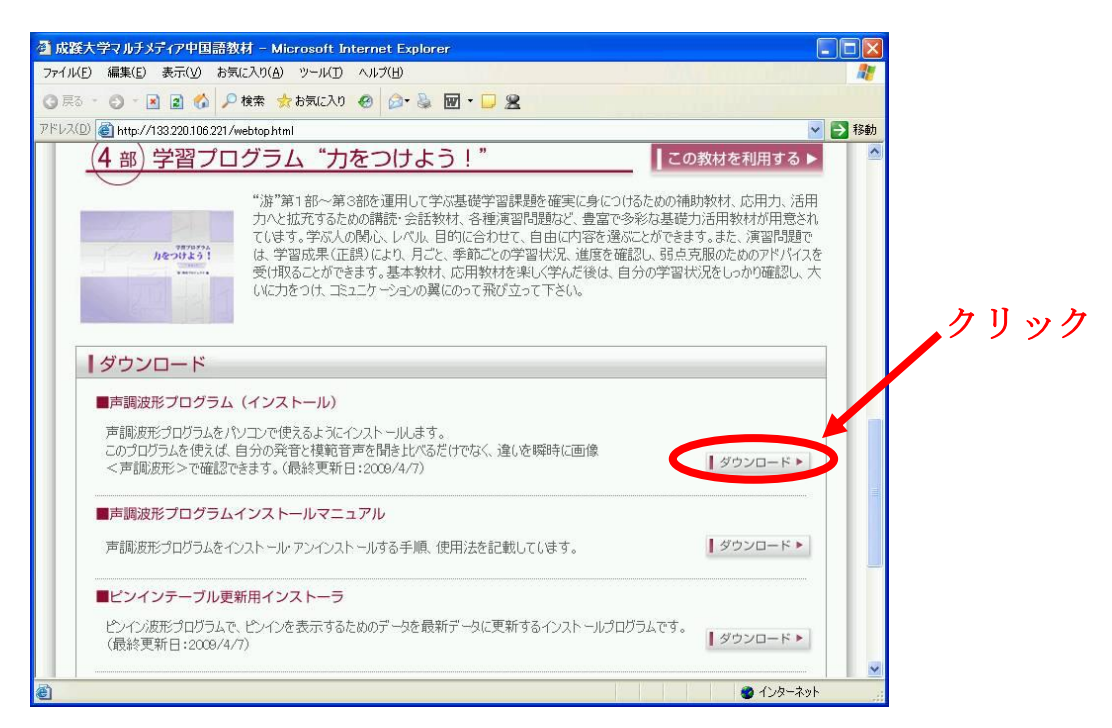

「実行」を選び、インストーラを実行します。

| 名前:<br>種類:<br>発信元: | hakei.exe<br>アプリケーション, 318 KB<br>133.220.106.221 | クリッ        | ク   |
|--------------------|--------------------------------------------------|------------|-----|
|                    | 実行(B)                                            | 保存(S) キャンセ | 2)1 |

ブラウザのセキュリティ設定によっては、以下のような警告画面が出ますが、引き続き「実行する」 ボタンを押します。

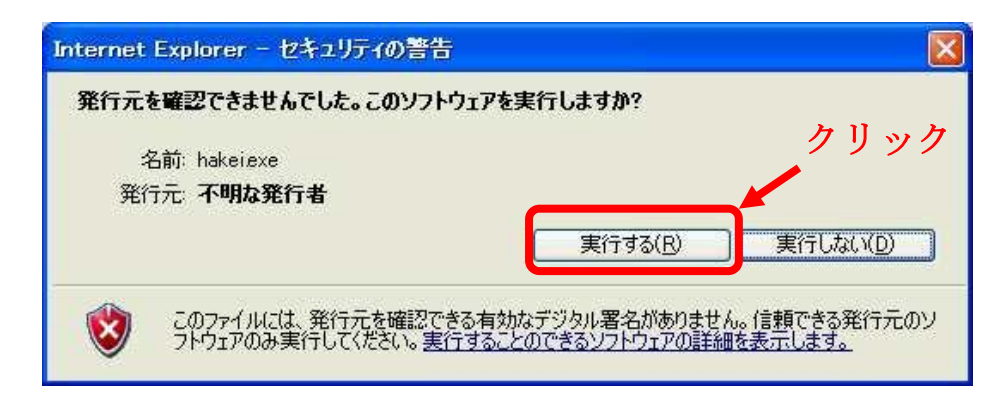

#### 1.2インストーラの実行

インストーラが起動しますので、「参照」ボタンを押してください。

| 声調波形プログラム セットアップ |                |
|------------------|----------------|
| 保存先フォルダ名         | <u> </u>       |
| .¥               | 参照( <u>B</u> ) |
|                  | 5. HU (O)      |
|                  |                |

「インストールフォルダーの選択」画面になります。押してインストール先を指定します。以下の画面は、「test」というユーザの「My Documents」の下にインストールする例です。 指定後、「OK」ボタンを押すとインストール先が確定します。

|                                                                           | ディレクトリの参照                                                                                                    |                                    | クリック |
|---------------------------------------------------------------------------|----------------------------------------------------------------------------------------------------|------------------------------------|------|
| 学内で利用する場<br>合は、プルダウンし<br>て、"C" ではな<br>く"h"を選び、ド<br>キュメントを指定<br>して、"OK"をクリ | ディレクトリ(D):<br>c:¥¥test¥my documents<br>C:¥<br>Documents and Set<br>C test<br>My Documents<br>My Music<br>My Pictures<br>My Videos | <u>OK(Q)</u><br>≠₽⊃セフレ( <u>C</u> ) |      |
| ックしてください。<br>個人フォルダーに<br>インストールでき<br>ます。                                  | ドライブ(⊻):<br>■c: ・                                                                                                    | ネットワーク.                            |      |

インストール先の指定が終わったら、「OK」ボタンを押します。インストールが実行されます。

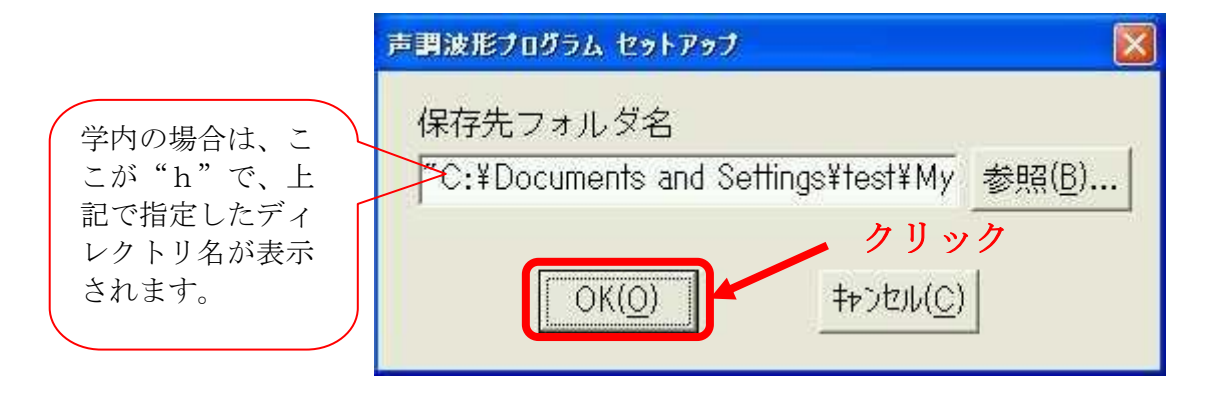

#### 実行

#### 1.3 実行開始

起動した教材中の「波形」ボタンを押してから、音声が出る領域をクリックしてください。 声調波形表示プログラムが自動的に起動されます。

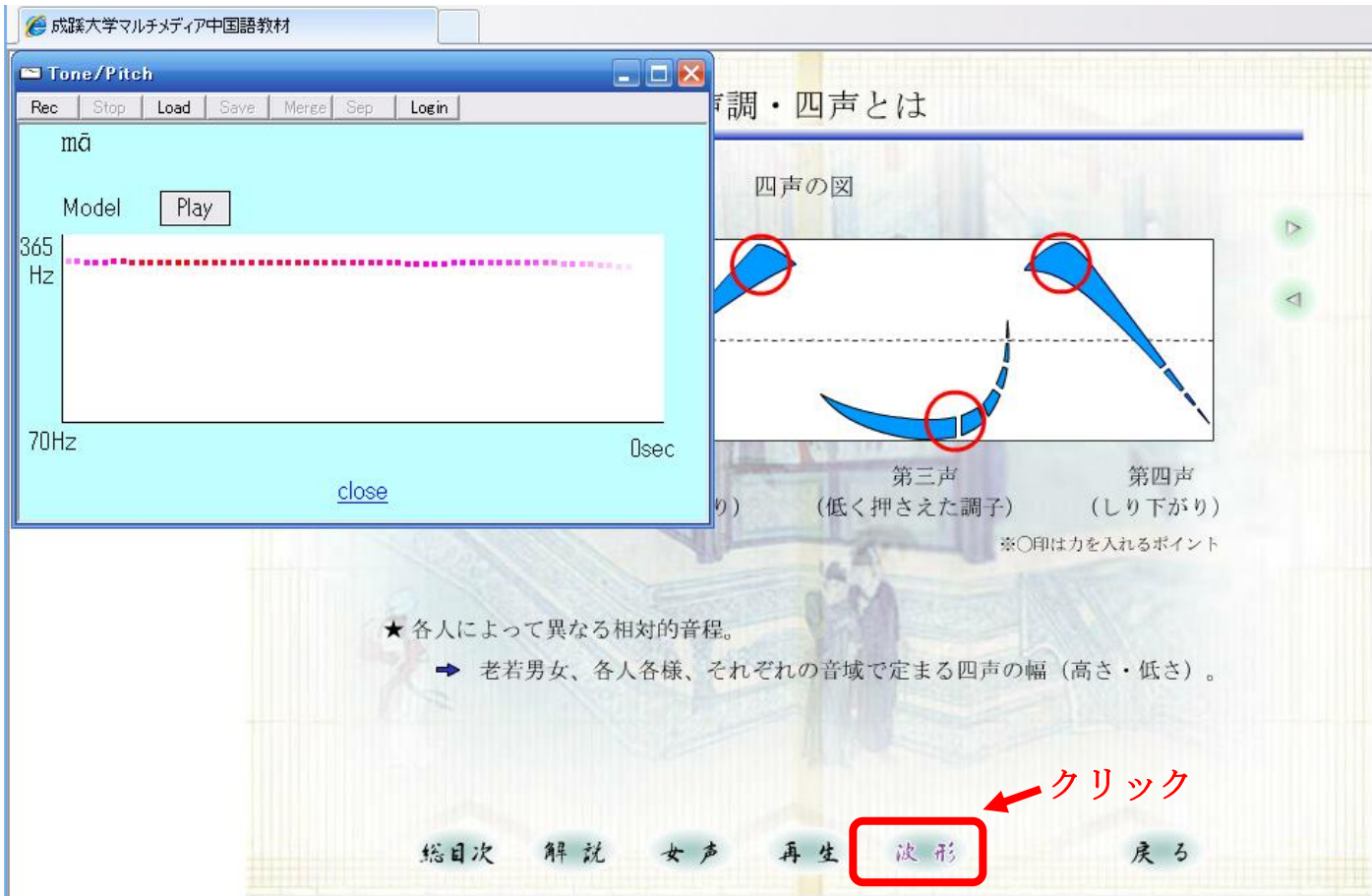

#### 1.4 再生

「再生」ボタンをクリックすると、単語の発音が再生されます。

| Tone/Pitch 📃 🗌                     | $\mathbf{\Sigma}$ |
|------------------------------------|-------------------|
| Rec Stop Load Save Merge Sep Login |                   |
| mā<br>Model Play                   |                   |
| 365<br>Hz                          |                   |
| 70Hz Osec<br><u>close</u>          | :                 |

#### 1.5 録音

「録音」ボタンをクリックすると、ユーザの発音が録音できます。「停止」ボタンのクリックで録音を 停止します。「停止」ボタンクリック後に、模範音声の波形が上半分、ユーザ音声の波形が下半分に表 示されます。

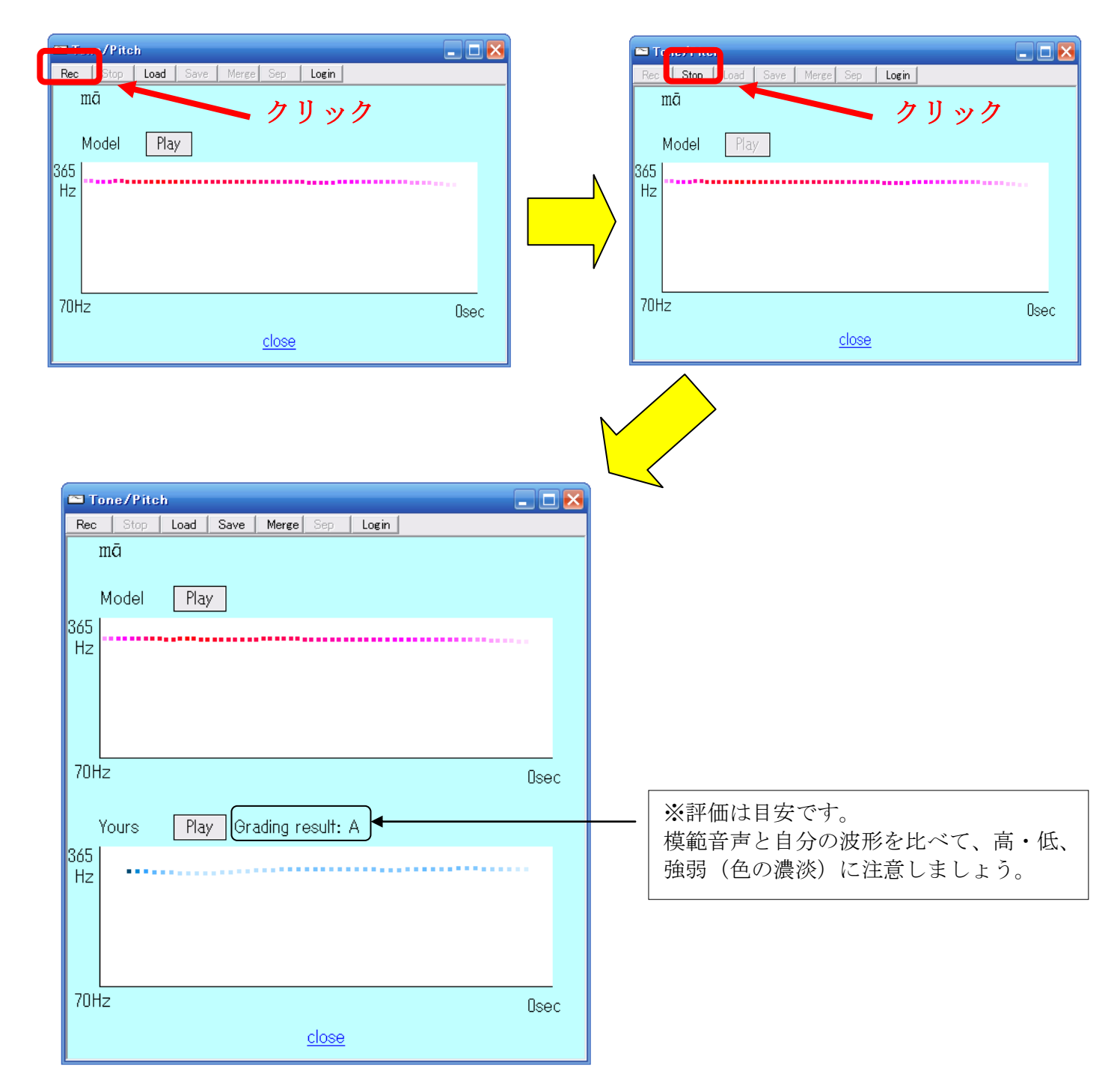

#### 1.6 保存·呼出

「保存」ボタンをクリックし、ファイル名を入力し、「保存」ボタンを押すと、音声をWAV ファイルとして保存します。

次の図は、「マイ ドキュメント」に「mal.wav」というファイル名で保存する例です。

| Γ |                    |                                                                                                    |                    |             |   |
|---|--------------------|----------------------------------------------------------------------------------------------------|--------------------|-------------|---|
| c | ■ Tone/Pitch       |                                                                                                    |                    |             |   |
|   | Rec Stop Load Save | Merge Sep Login                                                                                                    |                    |             |   |
|   | mā                 |                                                                                                    |                    |             |   |
|   | Model Play         | 「クリック                                                                                                    |                    |             |   |
| 3 | 65                 |                                                                                                    |                    |             |   |
|   | Hz                 |                                                                                                    |                    |             |   |
|   |                    | 名前を付けて保存                                                                                                    |                    | 2           | × |
|   |                    | 保存する場所型: [ 🛅 マイ ドキュメント                                                                                                    |                    | ▼ ← 1 → 1   |   |
|   |                    | マイ ピクチャ クリング マイ ビクチャ クリング マイ ビデオ                                                                                                    |                    |             |   |
|   | 70Hz               | 最近使ったファイル □マイ ビデオ                                                                                                    |                    |             |   |
|   |                    |                                                                                                    |                    |             |   |
|   | Yours Play G       |                                                                                                    | ファイルタ              |             |   |
| 3 | Hz                 | بر المحتوي المحتوي المحتوي المحتوي المحتوي المحتوي المحتوي المحتوي المحتوي المحتوي المحتوي المحتوي المحتوي الم<br>المحتوي المحتوي المحتوي المحتوي المحتوي المحتوي المحتوي المحتوي المحتوي المحتوي المحتوي المحتوي المحتوي المحتوي |                    | カ 11 い カ    |   |
|   |                    |                                                                                                    | 人刀                 | <i>7999</i> |   |
|   |                    | マイコンピュータ                                                                                                    |                    |             |   |
|   |                    |                                                                                                    |                    |             |   |
|   | 70Hz               | マイ ネットワーク<br>ファイル名(N):                                                                                                    | mal                | _ 保存(S)     |   |
|   |                    | ファイルの種類(工):                                                                                                    | Joouna mes (*.wav) | キャンセル       |   |
| L |                    |                                                                                                    |                    |             |   |

保存したファイルは、呼び出して波形表示できます。

「呼出」ボタンをクリックし、呼び出したいファイルの存在するディレクトリを選択し、ファイル名を 指定し、「開く」ボタンを押すことで、ファイルを呼び出します。

下図は、「マイ ドキュメント」の「mal.wav」というファイルを呼び出す例です。

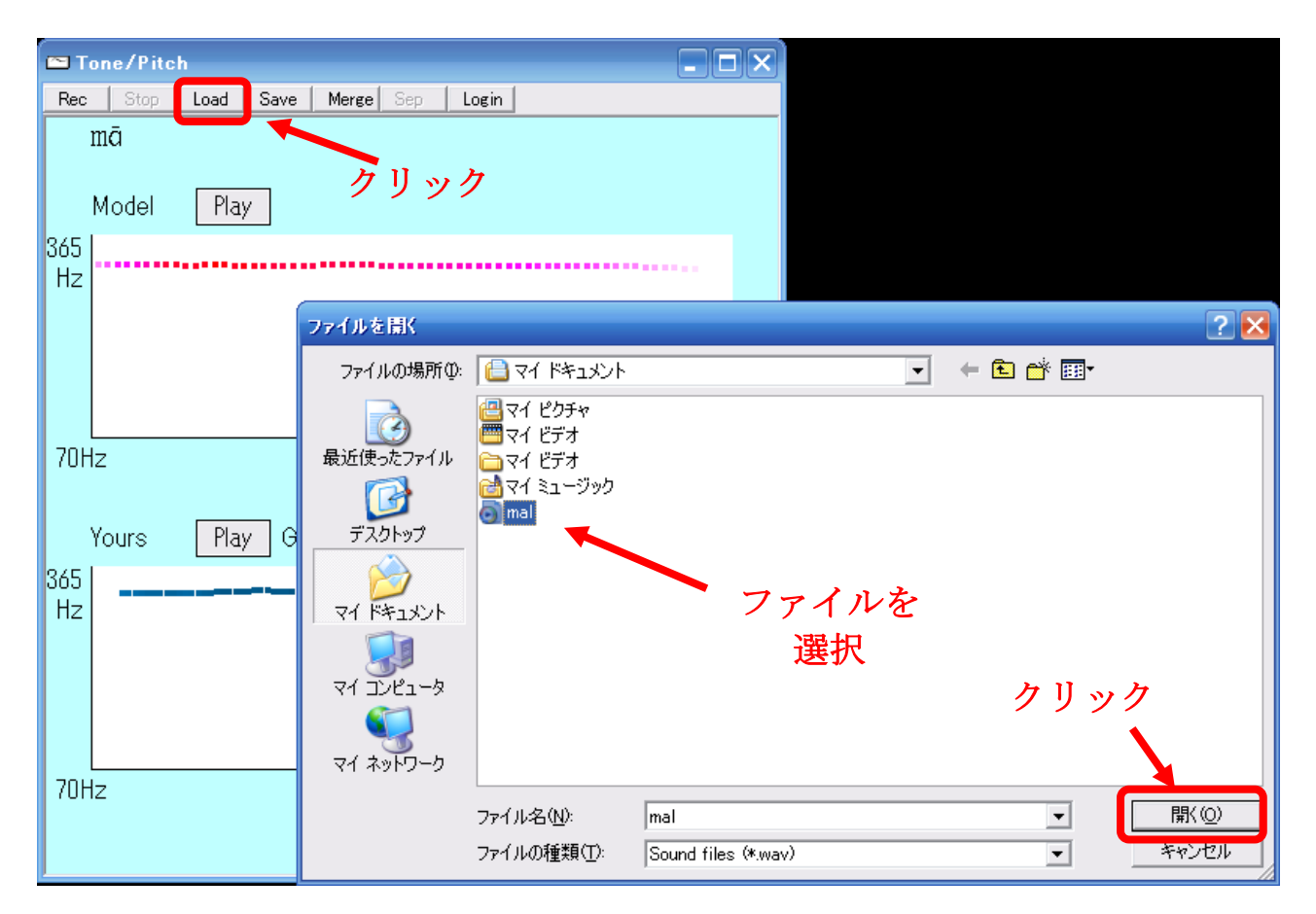

#### 1.7 声調波形比較表示の複合と分離

模範音声の波形が上半分、ユーザ音声の波形が下半分に分離表示した状態で「複合」ボタンを押すと模 範音声とユーザ音声が複合表示されます。

また、複合表示した状態で「分離」ボタンを押すと分離表示されます。

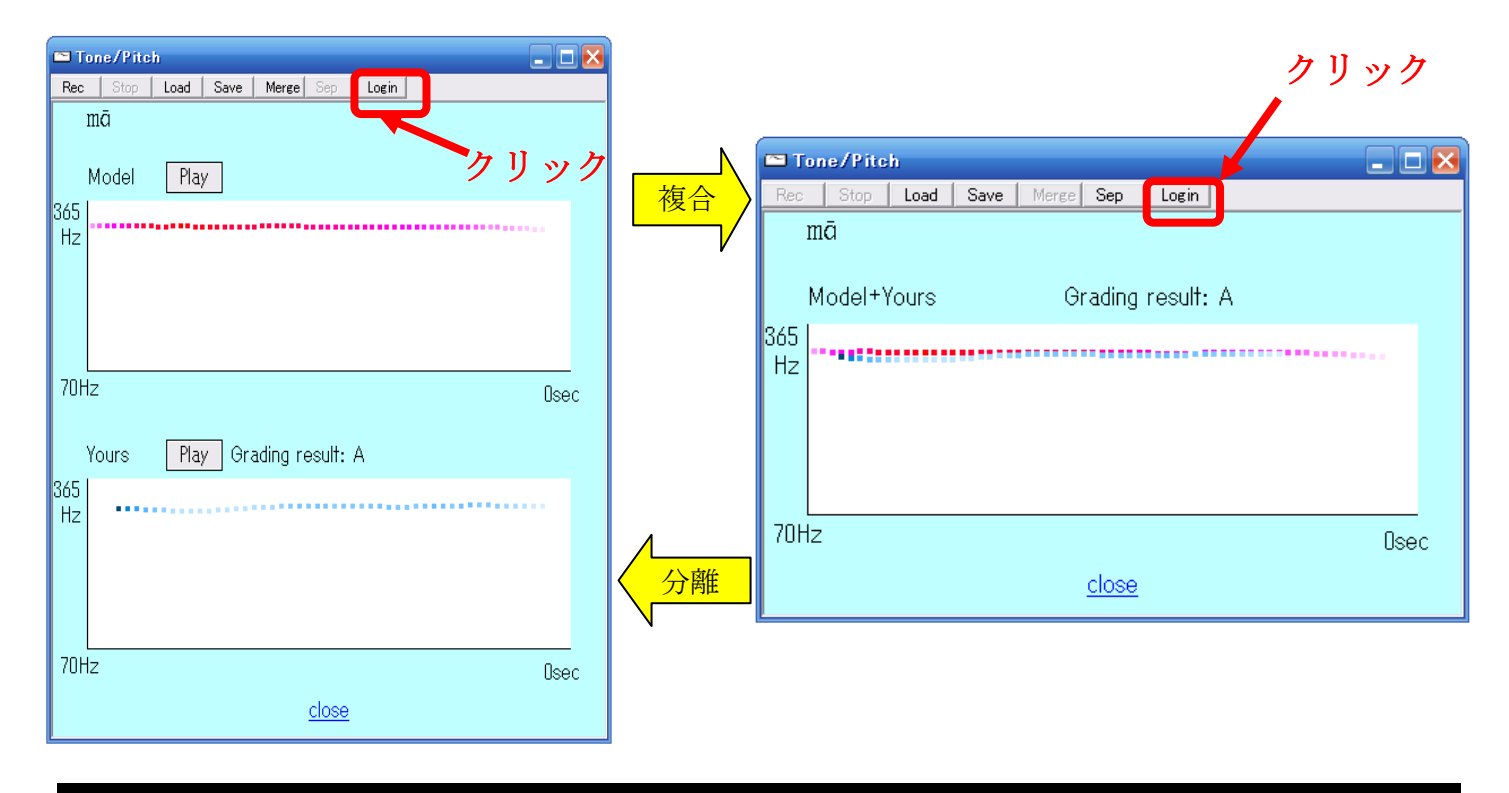

プログラムの削除

#### 1.6 声調波形プログラムのアンインストール

声調波形プログラムをインストールしたディレクトリに、プログラムを削除するためのプログラム 「client uninstall.exe」ファイルが用意されています。 このプログラムを実行すると声調波形プログラムをアンインストールします。

アンインストール後、以下の表示となります。

| 波形プロ | ガラム 🛛            |
|------|------------------|
| Ų    | アンインストールを完了しました。 |
|      | <u>OK</u>        |

アンインストール完了後、「client uninstall.exe」ファイルを手で削除してください。

#### 【学内利用専用】 声調波形プログラム用 ピンインテーブル更新マニュアル

ピンインテーブル更新インストーラのダウンロード (学外使用では自動更新されます) http://133.220.106.221/webtop.html 画面の下にある「■ピンインテーブル更新用インストーラ」の [ダウンロード]ボタンをクリックします。

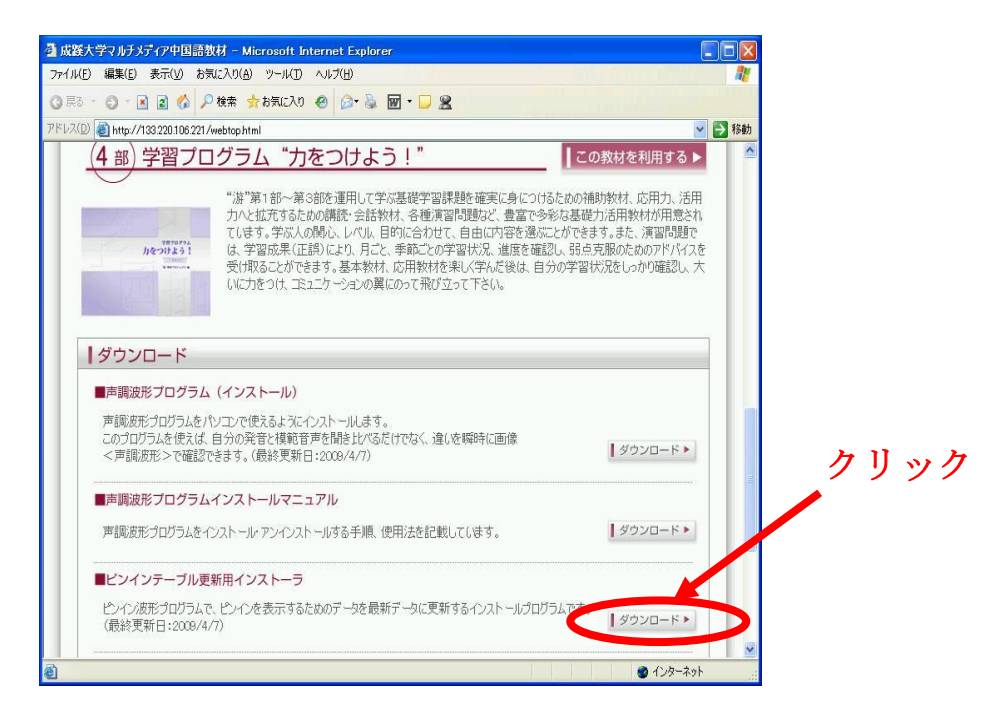

「実行」を選び、更新インストーラを実行します。

| ファイルのダウンロ・                                 | -ド - セキュリティの警告                                                                                           |           |
|--------------------------------------------|----------------------------------------------------------------------------------------------------|-----------|
| このファイルを実行                                  | または保存しますか?                                                                                               |           |
| <b>—</b>                                   | 名前: updatepytblexe<br>種類: アプリケーション, 257 KB クリック<br>/信元: 133.220.106.221                                  |           |
|                                            | 実行(B) (保存(S) キャンセル                                                                                       |           |
| <ul> <li>インター<br/>を起こす<br/>行したり</li> </ul> | ・ネットのファイルは役に立ちますが、このファイルの種類はコンピュータに<br>す可能性があります。発信元が信頼できない場合は、このソフトウェア<br>)保存したりしないでください。 <u>危険性の説明</u> | :問題<br>を実 |

ブラウザのセキュリティ設定によっては、以下のような警告画面が出ますが、引き続き「実行する」 ボタンを押します。

| Internet Explorer - セキュリティ                        | の警告                                                                       |
|---------------------------------------------------|---------------------------------------------------------------------------|
| 発行元を確認できませんでした。こ                                  | のソフトウェアを実行しますか?                                                           |
| 名前: updatepytbl <i>e</i> xe<br>発行元: <b>不明な発行者</b> | <i><i><i><i>р</i>ур</i></i></i>                                           |
|                                                   | 実行する(R) 実行しない(D)                                                          |
| このファイルには、発行元な<br>フトウェアのみ実行してくだ                    | 1確認できる有効なデジタル署名がありません。信頼できる発行元のソ<br>さい。 <u>実行することのできるソフトウェアの詳細を表示します。</u> |

1. インストーラの実行

更新インストーラが起動し、以下の画面が表示され、自動的にデータの更新が完了します。

| 声調波形プログラム セットアップ  |                |
|-------------------|----------------|
| 保存先フォルダ名          |                |
| .¥                | 参照( <u>B</u> ) |
|                   |                |
| OK( <u>O</u> ) ++ | ンセル( <u>C)</u> |
|                   |                |

学内に2箇所、声を出して発音練習ができる場所があります。 積極的に利用しましょう。

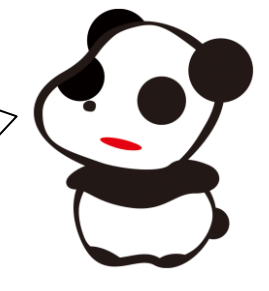

#### 図書館 4Fメディアルーム

※4階北メディアルームのクリスタルキャレル内のPC27台、1F南の西側クリスタルキャレル内のPC4台では、発音練習が可能です。
 ※中国語ソフトは、図書館の各階のクリスタルキャレル内PCにインストールされております。すべてのパソコンで中国語の入力ができます。

- 利用時間: 月~金 9:00-20:00(閉館30分前まで)
   土 9:00-16:30(閉館30分前まで)
   日 日・祝 休館日。
- 利用方法: マイク付ヘッドホンおよびイヤホンを使用します。 マイク付ヘッドホンは4F北カウンターより貸し出しを行っています。

※マイク付ヘッドホンの借り方、返し方

- ① 4 F 北カウンターで申し出ます。
- ② 所定の用紙に、学籍番号・氏名を記入します。
- ③ 職員から提示されたヘッドホンの番号を「書名」欄に記入します。
- ④ 返却は必ず4F北カウンターへ行います(他のカウンターでは受け付けていません)。

### <u>3号館2階スタディホール</u>

利用時間:月~金 9:00-16:50 土 閉室 ※ただし、不足分授業日(土)は開室されます。 ※受付は、利用終了時間の30分前までです。

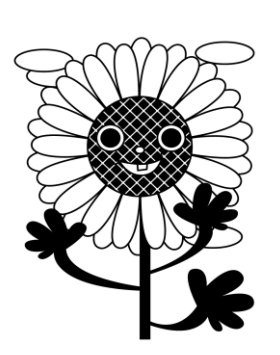

**利用方法**:学生用PC40台 中国語の発音・発話練習、中国語入力ができます。 機器の不具合、不明な点等は事務室にたずねてください。 不定期にピンインテーブルが更新されることがあります。最終更新日をよくみて、更新されていたら インストールしましょう。(インストール方法はマニュアル参照、学外使用では自動更新されますので、 不要です))、

| 声調波形プログラムをインストール・アンインストールする手順、使用法を記載しています。                         | ● ダウンロード ▶ |
|--------------------------------------------------------------------|------------|
| ピンインテーブル更新用インストーラ                                                  |            |
| ビンイン波形ブロ <u>グラムで、ビンイン</u> を表示するためのデータを最新データに更新するインストールブロ<br>グラムです。 | ダウンロード ▶   |
| ピンインテーブル更新用インストーラマニュアル                                             |            |
| ビンインテーブル更新用インストーラによる更新方法を記載しています。                                  | ダウンロード ▶   |

4 自宅で発音練習をしてみよう

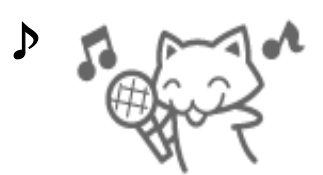

自宅でも「游」を使って発音練習ができます。

自宅で使う場合は、「声調波形プログラム」を自宅のPCにインストールする必要があります。 2を参照し、インストールしてください。

声調波形プログラムをインストールできたら、

"游"ワールドに入って、"游"学習を始めましょう!

"游" you は、学ぶあなた、あなたの友、あなたの家庭教師です!

【付記】

新版声調波形表示機能(英語表記版)は、波形表示対応時間が少し長く設定されているため、 旧版より文表示時間が長くなりました。古い声調波形をインストールしている人は、再インス トール(更新)すれば利用できます。